# Chapter 10 Installation and Testing operation

# 10.1 Installation and testing operation

4 types of Cnet I/F modules are available according to CPU types. An appropriate unit shall be selected for CPU type and applicable service. [Table 10.1] guides module selection in accordance with CPU types.

| CPU type                     | Module name | Number of channels | Supported specification | Max. number of units<br>mountable [Note2] |
|------------------------------|-------------|--------------------|-------------------------|-------------------------------------------|
| GLOFA-GMR <sup>[Note3]</sup> | G3L-CUEA    | 2                  | RS-422                  | 8[Note4]                                  |
| GLOFA-GM1                    | G3L-CUEA    | 2                  | RS-232C/RS-422          | 8                                         |
| GLOFA-GM2                    | G3L-CUEA    | 2                  | RS-232C/RS-422          | 8                                         |
| GLOFA-GM3                    | G3L-CUEA    | 2                  | RS-232C/RS-422          | 8                                         |
| GLOFA-GM4                    | G4L-CUEA    | 2                  | RS-232C/RS-422          | 4                                         |
|                              | G6L-CUEB    | 1                  | RS-232C                 | 4                                         |
| GLOFA-GM6                    | G6L-CUEB    | 1                  | RS-422                  | 4                                         |
|                              | G7L-CUEB    | 1                  | RS-232C                 | 1                                         |
| GLOFA-GM7 <sup>[Note5]</sup> | G7L-CUEC    | 1                  | RS-422                  | 1                                         |

[Table 10.1] How to select appropriate module for CPU type [Note1]

#### Remark

[Note1] Max. number of units mountable means all communication modules. If used with Fnet / Enet / Dnet I/F module, etc.,

the number of all communication modules is limited by [Table 10.1]. For example, max. 2 Cnet I/F modules only can be mounted on GM4 where 2 Fnet I/F modules have been installed in.

[Note2] If mounted on dual base, only RS-422 channel is available.

[Note3] Cnet can be mounted not on extended base but on I/O basic base only.

[Note4] Mountable on slot No.0~3 of dual extended 8-base up to 8 Cnet I/F modules including dual basic base.

[Note5] As for GM7 unit, 1 communication module can be mounted on via extension connector in addition to basic unit. (Refer to user' s manual of GM7)

## 10.1.1 Mounting and installation

[Figure 10.1] shows an example case that max. 4 Cnet I/F modules are mounted on GM4 CPU. As shown in the figure, Cnet I/F module can be mounted on basic base only as nearest as possible to CPU for reliable communication. As for GMR dual-CPU, however, single-extended base is mountable on.

#### [Figure 10.1] Mounting on GM4 CPU

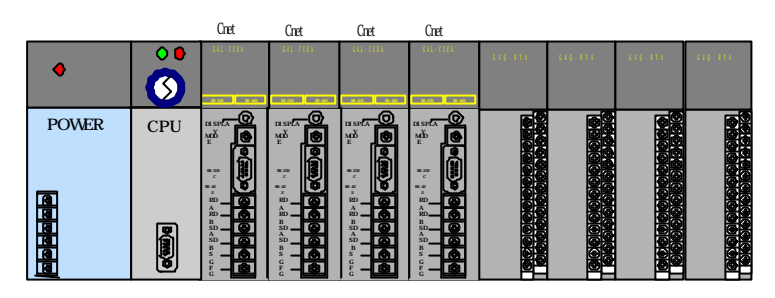

Installation sequence is as follows.

- 1) Prepare basic system configuration required for system configuration
- 2) Prior to installation work of this communication module, let PLC kept as powered off.
- Check for any foreign substance on the base connector where module is to be mounted on prior to installation of the communication module and verify if any connector pin of this module is bent or damaged.
- Communication module except for dual CPU cannot be mounted on extended base, but surely be mounted on basic base at the slot positioned nearest to CPU.
- 5) Max. number of units mountable per CPU is 8, which shall be mounted as specified in [Table 10.1].
- 6) With communication cable not connected, insert the protuberant at bottom of the module correctly into the groove of the base board and then apply force enough until the upper is engaged completely in locking device of the base board. If the locking device is not tightly engaged in, error may occur to interfacing with CPU.
- 7) Set operation mode as desired through the switch in front of communication module. Refer to general specification for operation mode.
- 8) Tighten up the connection cable of electric module with cable connecting screw until connected firmly.
- 9) After communication cable is connected, supply power and check LED operation status if normal or not. If normal, download and execute frame and program through frame definition and GMWIN. (User defined mode)

### 10.1.1.1 Installation of Gm7 series

- 1) As GM7 is provided basically with DIN (Rail width of 35mm) railing hook in addition to basic unit and extended module, DIN rail inlet is available.
- 2) Connection of Gm7 series with basic unit is as described below.
  - A) Open extension connector cover of the basic unit.
  - B) Insert connector of communication module into extension connector of the basic unit.

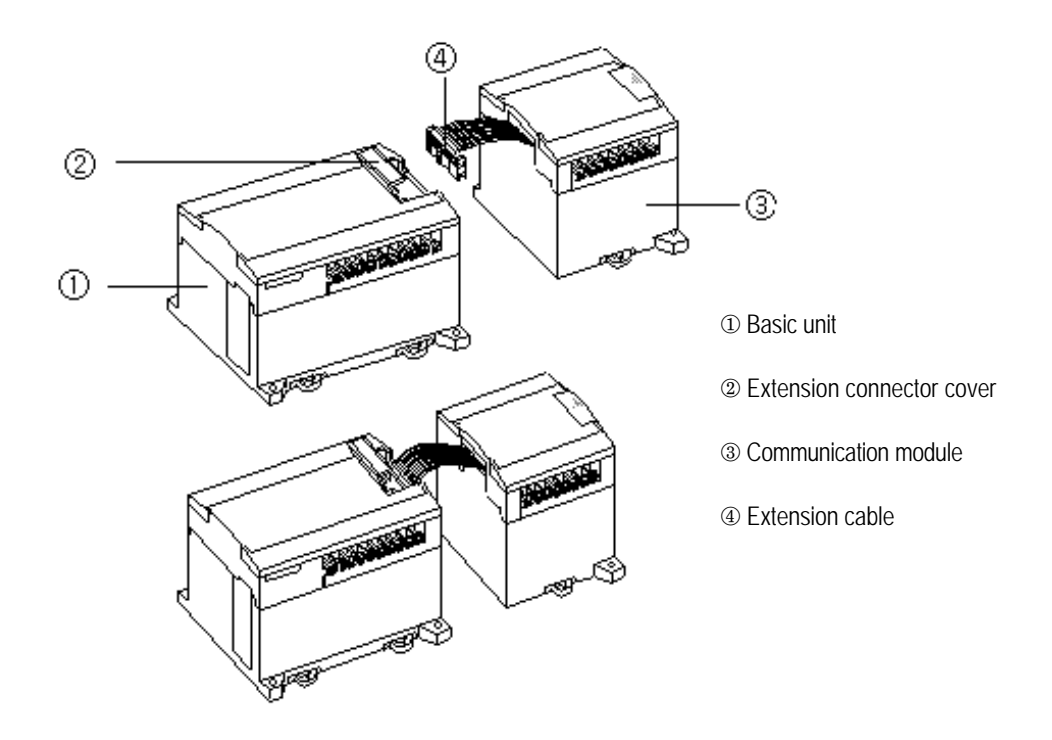

C) Insert connector of communication module into extension connector of the basic unit.

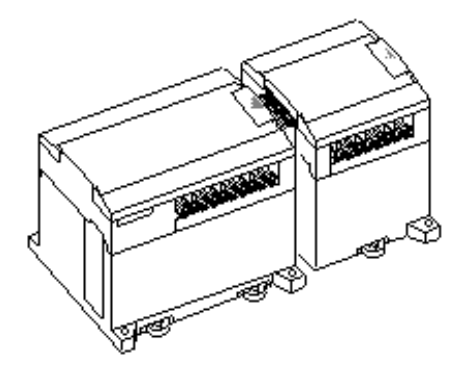

## 10.1.2 Cautions during system configuration

- Correctly select which operation mode may be used by user for Cnet I/F module service, and let operation mode set accordingly. Beware, if the operation mode is incorrectly set, operation failure may occur!
- 2) Set station No. for the channels used in dedicated communication mode. Cnet I/F modules of identical station No. shall not be applied in one network for RS-422/485 communication system in dedicated communication mode. If repeated station No. is applied for RS-422 communication, normal communication is not allowed as in error.
- 3) Use the communication cable as specified only. If not, serious error may occur to communication.
- 4) Check communication cable if disconnected or shorted prior to installation.
- 5) Tighten up communication cable connector until connected firmly. If cable connection is unstable, serious error may occur to communication
- 6) RS-422/485 cables must be connected correctly for TX/RX. If several stations are connected, TX and RX shall be connected with each other between the first 2 stations, and TX to TX, RX to RX shall be connected between other stations than those.(RS-422 communication)
- If in RS-485 communication, TX and RX of Cnet I/F module is to be connected with each other. Refer to Chapter 3 in the manual for details.
- 8) If communication cable is twisted as shown below or connected incorrectly, communication error may occur.

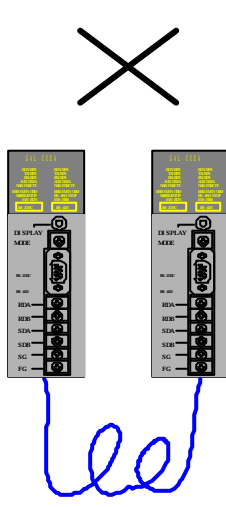

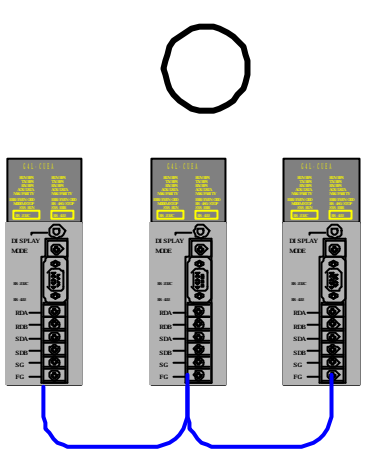

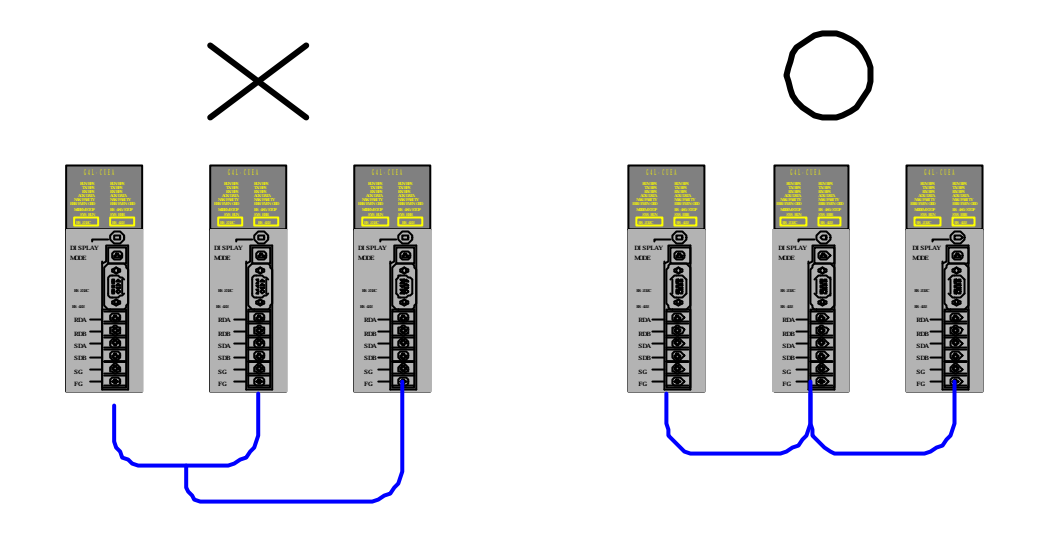

9) Cable bifurcation for RS-422 communication is not allowable.

- 10) If remote communication cable is connected, keep the cable away from power line or conductible noise, or let it sheltered if necessary.
- 11) For connection with Cnet I/F module on rotative or mobile body, previously check communication cable if possibly disconnected due to repetitive motion. And if danger of disconnection is ever expected, let system configured to allow communication via optical modem or wireless modem. The figure below shows system configuration via RF modem.

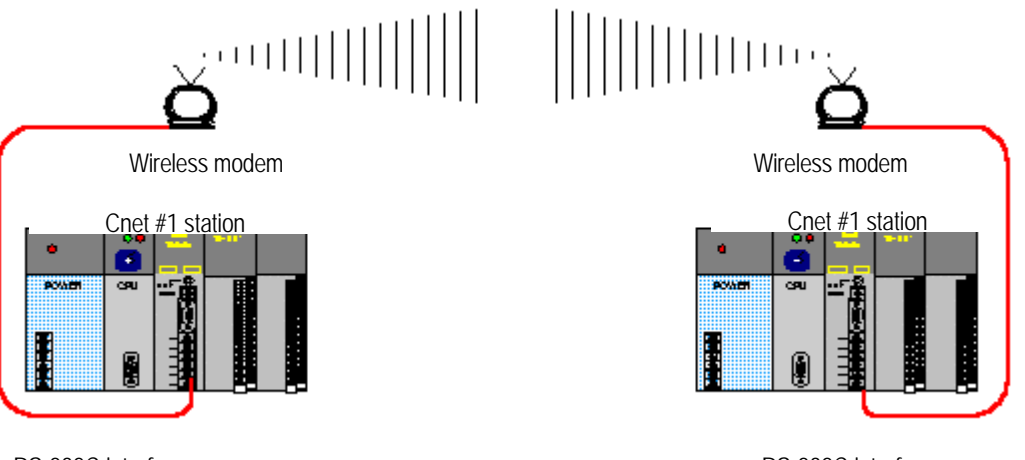

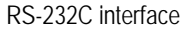

RS-232C interface

- 12) If in modem communication, connect Cnet module with modem via modem connection cable and then with dedicated line or public line.
- 13) If LED operation is not normal, refer to Chapter 11 Troubleshooting in this manual to inspect the cause and take action based on action items. If yet not normal, contact service station.

## 10.1.3 Testing operation

This describes the preparations to be confirmed before and after the testing operation.

#### 1) Check items until testing operation is started

Checking items prior to testing operation of communication module, are introduced below.

| Table TO.2] Check liens for lesting operat | lion | วท |
|--------------------------------------------|------|----|
|--------------------------------------------|------|----|

| Check item                                                        | Contents                                                                                                    |
|-------------------------------------------------------------------|----------------------------------------------------------------------------------------------------|
| Basic module mounting                                             | <ul> <li>Is the applied voltage of power module as in its specification?</li> <li>Is the battery of CPU module connected?</li> <li>Is entire basic module mounted desirably?</li> <li>⇒ Refer to user' s manual of each PLC type.</li> </ul> |
| Communication cable<br>connection<br>(only if cable is connected) | <ul> <li>Is the connection status of communication cable normal?</li> <li>Is each cable connected in open loop type?</li> <li>⇒ Refer to 10.1.2 Cautions during system configuration.</li> </ul>                                             |
| Module mounting                                                   | <ul> <li>Is the mounting status of communication module on basic base normal?</li> <li>⇒ Refer to 10.1.1 Mounting and installation.</li> </ul>                                                                                               |
| Switch setting                                                    | <ul><li>Is the mode switch set correct?</li><li>Is the frame defined as set correct?</li></ul>                                                                                                    |

2) Sequence of testing operation

Next is the sequence starting from PLC installation completed to testing operation.

| START                                                                                      |  |  |  |  |
|--------------------------------------------------------------------------------------------|--|--|--|--|
| Power on :                                                                                 |  |  |  |  |
| A) Confirm input power                                                                     |  |  |  |  |
| B) Check communication cable connection                                                    |  |  |  |  |
| C) Power on                                                                                |  |  |  |  |
| D) Check if power LED of power module is turned on                                         |  |  |  |  |
| E) Check LED status of CPU module                                                          |  |  |  |  |
| $\Rightarrow$ If abnormal, refer to Troubleshooting in user's manual of each PLC type.     |  |  |  |  |
| F) Check if LED status of communication module is normal or not                            |  |  |  |  |
| $\Rightarrow$ If abnormal, refer to Chapter 11. Troubleshooting in this user's manual      |  |  |  |  |
| $\blacksquare$                                                                             |  |  |  |  |
| Frame definition: Define frame with frame definition and download to communication module. |  |  |  |  |
| Programming : Perform programming in GMWIN and download to CPU module.                     |  |  |  |  |
| Sequence check: Confirm the operation of communication module according to program.        |  |  |  |  |
| Program modification: If abnormal in sequence program, modify it.                          |  |  |  |  |
|                                                                                            |  |  |  |  |
| Program preservation:                                                                      |  |  |  |  |
| 1) Save program to floppy or hard disk.                                                    |  |  |  |  |
| 2) Print circuit drawing and list with printer.                                            |  |  |  |  |
| 3) Write program to memory module as required.                                             |  |  |  |  |
| END                                                                                        |  |  |  |  |

# 10.2 Maintenance and Check

To keep this communication module always as optimized, perform daily and regular check.

# 10.2.1 Daily check

Daily check to perform is as described as below.

[Table 10.3] Daily check items

| Check item               |                                                                   | Check contents                   | Criteria                                                                                                   | Action to take          |
|--------------------------|-------------------------------------------------------------------|----------------------------------|----------------------------------------------------------------------------------------------------|-------------------------|
| Cable connection status  |                                                                   | Cable loosened                   | Shall not be loosened                                                                                      | Tighten cable           |
| Module connection status |                                                                   | Module tightening screw loosened | Shall not be loosened                                                                                      | Tighten module<br>screw |
|                          | System operation LED<br>(7: SYS-RUN)                              | Dimly On<br>checked              | Abnormal if Off or flashing brightly<br>-while interfacing with CPU                                        | See Appendix            |
| LED<br>display           | Channel operation LED<br>(0: RS-232C RUN<br>8: RS-422/485 RUN)    | On checked                       | Only if channel active LED lights On,<br>data is normally sent/received<br>(If Off, communication stopped) | See Appendix            |
|                          | Communication error LED<br>(5: RS-232C ERR<br>13: RS-422/485 ERR) | Off checked                      | Abnormal if flashing<br>(parameter setting or cable abnormal)                                              | See Appendix            |
|                          | TX/RX LED<br>(1/2: RS-232C TX/RX<br>9/10:RS-422/485 TX/RX)        | Flash checked                    | Abnormal if Off<br>(hardware of module abnormal)                                                           | See Appendix            |
|                          | System error LED<br>(15:SYS-ERROR)                                | Off checked                      | System abnormal if flashing                                                                                | See Appendix            |

# 10.2.2 Regular check

Check the below items for 1~2 times half-yearly and take actions as below if required.

| Check item            |                            | How to check                                           | Criteria                  | Action to take                                                        |
|-----------------------|----------------------------|--------------------------------------------------------|---------------------------|-----------------------------------------------------------------------|
|                       | Ambient temperature        |                                                        | 0~55                      | Adjust as specified in general                                        |
| Ambient<br>conditions | Ambient moisture           | Measure with<br>thermometer/<br>hygrometer             | 5~95%RH                   | spec.<br>(If used in panel, as based on<br>ambient criteria in panel) |
|                       | Ambient pollution          | Measure corrosive<br>gas                               | No corrosive gas allowed  |                                                                       |
| Module<br>status      | Loosening , shaking        | Move<br>communication<br>module                        | As mounted firmly         | Tighten screw                                                         |
|                       | Dust, foreign matters      | By the naked eye                                       | Shall not be attached     |                                                                       |
| Connection<br>status  | Terminal screw<br>loosened | Tighten with driver                                    | Shall not be loosened     | Tighten                                                               |
|                       | Compressed terminal close  | By the naked eye                                       | As distanced suitable     | Correct                                                               |
|                       | Connector loosened         | By the naked eye                                       | Shall not be loosened     | Tighten connector locking screw                                       |
| Power voltage check   |                            | Measure voltage<br>between<br>AC 110/220V<br>terminals | AC 85~132V<br>AC 170~264V | Modify power supply                                                   |

[Table 10.4] Regular check items